## Android Mobil Cihazlar İçin eduroam® Ağı Kurulum Ayarları

**1. Adım:** Bir internet ağına bağlanarak cihazınızın tarayıcısıyla <u>https://cat.eduroam.org</u> web sayfasına gidiniz. Açılan sayfadaki eduroam yükleyicinizi indirmek için... butonuyla indirme ekranını görüntüleyiniz.

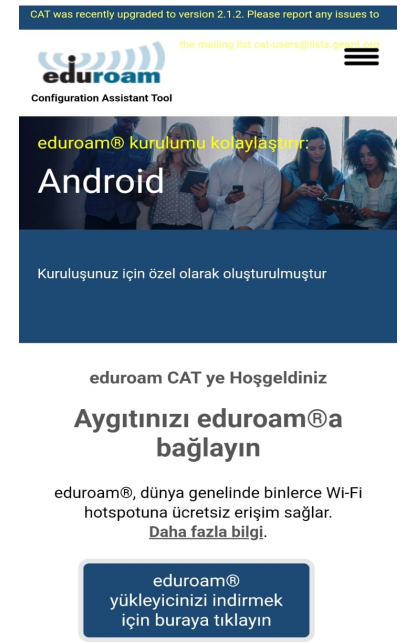

**2. Adım:** Açılan pencerede **Karadeniz Teknik Üniversitesi** seçeneğine tıklayınız. Eğer üniversitemizin adını göremiyorsanız arama çubuğuna yazarak üniversitemizi bulunuz.

|   | Kurumunuzu seçin                                                                                      |  |  |  |  |
|---|----------------------------------------------------------------------------------------------------|--|--|--|--|
|   | Trabzon Üniversitesi<br>Türkiye 12 km                                                                 |  |  |  |  |
|   | Karadeniz Teknik Üniversitesi<br>Türkiye 2 km                                                         |  |  |  |  |
|   | Recep Tayyip Erdogan Universitesi                                                                     |  |  |  |  |
|   | Gümüşhane Üniversitesi<br>I Türkiye 64 km                                                             |  |  |  |  |
|   | Bayburt Üniversitesi                                                                                  |  |  |  |  |
|   | Giresun Üniversitesi<br>I Türkiye 115 km  €                                                           |  |  |  |  |
|   | Atatürk Üniversitesi                                                                                  |  |  |  |  |
|   | Sivas Cumhuriyet Üniversitesi<br>I Türkiye 272 km                                                     |  |  |  |  |
|   | Tokat Gaziosmanpaşa Üniversitesi                                                                      |  |  |  |  |
| - | veya örneğin Oslo Üniversitesi gibi bir kurumu arayın <ul> <li>Yardım, kurumum listede yok</li> </ul> |  |  |  |  |
|   | HTML5 Geo-Location ile konum bilgimi daha doğru bir şekilde teşpit et                                 |  |  |  |  |
|   | Şunun içindeki kurumları göster: Türkiye v bütün<br>ülkeleri göster Discoduce 6 UNINETT               |  |  |  |  |

## T.C. KARADENİZ TEKNİK ÜNİVERSİTESİ Bilgi İşlem Daire Başkanlığı

**DB** 

**3. Adım:** Yönlendirileceğiniz ekranda üniversitemizin adını, işletim sisteminizin doğruluğunu kontrol ettikten sonra cihazınızın Uygulama Galerisini (Google Play veya AppGallery) seçiniz.

| the mailing list cat users@lists.press                                                                                                    | ← Google Play       | :            |
|----------------------------------------------------------------------------------------------------|---------------------|--------------|
| Karadeniz Teknik diğerini seçin<br>Üniversitesi                                                                                                    | SURF B.V.           | Yükle        |
| Eğer problem yaşıyorsanız, kurumunuzdan doğrudan yardım<br>alabilirsiniz:<br>WWW: https://eduroam.ktu.edu.tr/                                                                                                    | 1 B yorum O İndirme | Tüm yaşlar 🛈 |
| e-posta: <u>eduroam@ktu.edu.tr</u><br>tlf: +904623771400                                                                                                    | Ayrıntıları göster  |              |
| Se kiyn son oladak şalada galecterinin 2020 12 20 13 4 001<br>% Si çin yükleyiciyi indirin. Android 8<br>ve üstü<br>Uygulamamızı kullanın, sizi kurulum sürecinden<br>geçirecektir:<br>Google Play<br>Große Play<br>CREME IT ON<br>AppGallery |                     |              |
| (veya manuel olarak <u>burada</u> indirebilirsiniz).                                                                                                    |                     |              |
| Kurulumdan sonra, uygulamayı açın, ev<br>kurumunuzu seçin ve uygulama gerekli bilgileri<br>toplayacaktır (bu, internet bağlantısı gerektirir).                                                                                                |                     |              |
| Konfigürasyonu daha sonra çevrimdışı dağıtım için<br>kaydetmek isterseniz, <u>buraya tıklayarak</u> ile<br>indirebilirsiniz.                                                                                                    |                     |              |
| İndirmek için başka bir yükleyici seçin                                                                                                    |                     |              |

**4. Adım:** Uygulamayı yükledikten sonra çalıştırınız. Karşınıza çıkan ekranda üniversitemizin adını aratınız. Kurumun adını seçerek devam ediniz.

| <b>Q</b> bearch for your organization | Q Karadeniz                      |
|---------------------------------------|----------------------------------|
|                                       | Karadeniz Teknik Üniversitesi TR |
|                                       |                                  |
|                                       |                                  |
|                                       | ( <b>*</b> )                     |
|                                       |                                  |
|                                       |                                  |
|                                       |                                  |
| (cp))))<br>eduroam                    | ((a))))<br>eduroam               |

5. Adım: Açılan ekranda istenen kullanıcı bilgilerini giriniz.

Username kısmına @ktu.edu.tr uzantılı e-posta adresinizin tamamını, Password olarak e-posta parolanızı giriniz. @ktu.edu.tr uzantılı e-posta adresi olmayan **lisans** ve **lisansüstü** öğrenciler, kullanıcı adı olarak **öğrenci\_no@ktu.edu.tr** ve parola olarak **derse yazılım (BYS) parolalarını** gireceklerdir.

| geteduroam                                                    | ViFi                              | configured                       |
|---------------------------------------------------------------|-----------------------------------|----------------------------------|
| Waiting for user credentials                                  |                                   |                                  |
| Login required<br>Please enter your username and<br>password. | Save this netw<br>geteduroam want | vork?<br>is to save a network to |
| Username<br>Password                                          | eduru                             | oam                              |
| Cancel Log in                                                 | İptal                             | Kaydet                           |

**6. Adım:** Ağ ayarlarınızı Kaydet seçeneğiyle kaydediniz ve Close app butonuyla uygulamayı kapatınız.

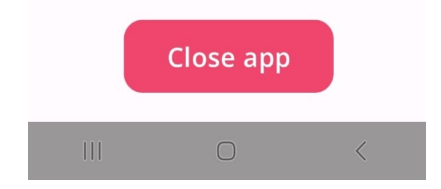

Sorun yaşamanız halinde <u>eduroam@ktu.edu.tr</u> e-posta adresine bildirebilirsiniz ya da cihazınızla birlikte Bilgi İşlem Daire Başkanlığı'na başvurarak teknik destek ekibimizden yardım talep edebilirsiniz.